## **Print Item Labels on Mobile Client**

You can print item labels directly with the Print Item Label Flow that is available in the Logistics module of the Mobile Client.

## Configuration

1. Set the Item Label report on the Reports tab of the Organizational Structure.

- Report type: ItemLabel (ITM\_LBL)
- Default report: DefaultItemLabel.rpt

| Search                            | Code                                                             | COMP                                                                                                    |                 |                     |         |              |                                 |                         |
|-----------------------------------|------------------------------------------------------------------|----------------------------------------------------------------------------------------------------|-----------------|---------------------|---------|--------------|---------------------------------|-------------------------|
| Organizational Structure          | Name                                                             | WMS D                                                                                                    | emo             |                     |         |              |                                 |                         |
| i≟⊶∰ WMS_Demo (COMP) Empty = 53.8 |                                                                  |                                                                                                    |                 |                     |         |              |                                 |                         |
|                                   | General Defaults                                                 | Extension Param                                                                                          | eter Production | SSCC F              | Reports | Print Events | Zone Types                      | Page Sizes (            |
|                                   | Report Path C:\Produmex                                          |                                                                                                    | umex\Reports\   | x\Reports\          |         |              |                                 |                         |
|                                   | Coresuite Report                                                 | Path                                                                                                    |                 |                     |         |              |                                 |                         |
|                                   | Key                                                              |                                                                                                    | Name            |                     |         | Pa           | ath                             |                         |
|                                   | 1                                                                | 1                                                                                                    |                 | bel                 |         | De           | Default Shipping Label .rpt     |                         |
|                                   | 2                                                                |                                                                                                    | Goods Rece      | Goods Receipt Label |         | Def          | DefaultGoodsReceiptLabel.rpt    |                         |
|                                   | 3                                                                |                                                                                                    | Item Label      | Item Label          |         | De           | DefaultPickingItemCompleted.rpt |                         |
|                                   | 0                                                                | 0                                                                                                    |                 | DefitemLabel        |         | De           | DefaultItemLabel.rpt            |                         |
|                                   |                                                                  |                                                                                                    |                 |                     |         |              |                                 |                         |
|                                   | Format                                                           | Crystal Reports (2                                                                                       | )               |                     |         |              | ~                               | Add                     |
|                                   | Format<br>Name                                                   | Crystal Reports (2<br>DefitemLabel                                                                       | )               |                     |         |              | ~                               | Add<br>Update           |
|                                   | Format<br>Name<br>Page Size                                      | Crystal Reports (2<br>DefitemLabel<br>A4 (A4)                                                            | )               |                     |         |              | ~                               | Add<br>Update<br>Delete |
|                                   | Format<br>Name<br>Page Size<br>Orientation                       | Crystal Reports (2<br>DefitemLabel<br>A4 (A4)<br>Portrait (1)                                            | )               |                     |         |              | ~                               | Add<br>Update<br>Delete |
|                                   | Format<br>Name<br>Page Size<br>Orientation<br>Type               | Crystal Reports (2<br>DefitemLabel<br>A4 (A4)<br>Portrait (1)<br>ItemLabel (ITM-Lf                       | )<br>3L)        |                     |         |              | ~                               | Add<br>Update<br>Delete |
|                                   | Format<br>Name<br>Page Size<br>Orientation<br>Type<br>Path       | Crystal Reports (2<br>DefitemLabel<br>A4 (A4)<br>Portrait (1)<br>ItemLabel (ITM-LE<br>DefaultItemLabel ( | )<br>3L)<br>pt  |                     |         |              | ×<br>×<br>×                     | Add<br>Update<br>Delete |
|                                   | Format<br>Name<br>Page Size<br>Orientation<br>Type<br>Path       | Crystal Reports (2<br>DefitemLabel<br>A4 (A4)<br>Portrait (1)<br>ItemLabel (ITM-Lf<br>DefaultItemLabel.r | )<br>3L)<br>pt  |                     |         |              | ~                               | Add<br>Update<br>Delete |
|                                   | Format<br>Name<br>Page Size<br>Orientation<br>Type<br>Path       | Crystal Reports (2<br>DefitemLabel<br>A4 (A4)<br>Portrait (1)<br>ItemLabel (ITM-LE<br>DefaultItemLabel J | )<br>3L)<br>pt  |                     |         |              | ~                               | Add<br>Update<br>Delete |
|                                   | Format<br>Name<br>Page Size<br>Orientation<br>Type<br>Path       | Crystal Reports (2<br>DefitemLabel<br>A4 (A4)<br>Portrait (1)<br>ItemLabel (ITM-Lf<br>DefaultItemLabel.r | )<br>3L)<br>pt  |                     |         |              | ~                               | Add<br>Update<br>Delete |
|                                   | Format<br>Name<br>Page Size<br>Orientation<br>Type<br>Path       | Crystal Reports (2<br>DefitemLabel<br>A4 (A4)<br>Portrait (1)<br>ItemLabel (ITM-Lf<br>DefaultItemLabel.r | )<br>3L)<br>pt  |                     |         |              | ~                               | Add<br>Update<br>Delete |
|                                   | Format<br>Name<br>Page Size<br>Orientation<br>Type<br>Path<br>Ok | Crystal Reports (2<br>DefitemLabel<br>A4 (A4)<br>Portrait (1)<br>ItemLabel (ITM-LE<br>DefaultItemLabel / | )<br>3L)<br>pt  |                     |         |              | ~                               | Add<br>Update<br>Delete |

2. Set your report as the default item label report on the Defaults tab of the Organizational Structure.

| Organizational Structure - Produmex WMS Add                       | -On                                                                                      |      |                                               |                                                      |        |
|-------------------------------------------------------------------|------------------------------------------------------------------------------------------|------|-----------------------------------------------|------------------------------------------------------|--------|
| Search<br>Organizational Structure<br>WMS_Demo (COMP) Empty = 537 | Code COMP Name WMS_Demo General Defaults Extension Parameter Product Goods Receipt Label |      | on SSCC Reports<br>Goods Receipt Labe         | Print Events   Zone Types   Page Sizes   ([<br>I (2) |        |
|                                                                   | Shipping Label<br>Item Label                                                             |      | Shipping Label (1) V<br>DefitemLabel (1002) V |                                                      |        |
|                                                                   | Additional Expenses Generat                                                              | or   | AdditionalExpensesG                           | ienerator - Generates additional expenses (DE/       | ~      |
|                                                                   | Default Quality Status Recep                                                             | tion | Released (RELEASE                             | D)                                                   | ~      |
|                                                                   | Released Quality Status Reception                                                        |      | Released (RELEASED)                           |                                                      |        |
|                                                                   | Quality Status Sales Return                                                              |      | Released (RELEASE                             | D)                                                   | $\sim$ |
|                                                                   | Quality Status Cycle Counting                                                            | 9    | Released (RELEASE                             | ED)                                                  | $\sim$ |
|                                                                   | Quality Status Returnable Ite                                                            | ms   | Released (RELEASE                             | ED)                                                  | $\sim$ |
| < >>                                                              | Ok Cancel                                                                                |      |                                               | Export                                               | se     |

## **Print Item Labels Flow steps**

1. On the Mobile Client select Logistics > Inventory > Print Item Label.

| :: Produmex Wi 🗆 🗙  | :: Produmex Wi — 🗆 🗙           | :: Produmex Wi — 🗆 🗙                           |
|---------------------|--------------------------------|------------------------------------------------|
| Select Function (1) | Logistics: Select Function (1) | Logistics -> Inventory: Select<br>Function (1) |
| Purchase            | Maya                           | Direct Cycle Counting                          |
| Sales               | Move                           | Cycle Counting                                 |
| Logistics           | Inventory                      | Checks                                         |
| Production          | Inventory                      | Print Item Label                               |
| 😌 👓 🍣 🏵 🔿           | 😔 🚥 🗞 🛞 🌍                      | 😌 💷 🍣 🏵                                        |

2. Scan a product or tap Select a Product, select the product from the list and tap the right arrow button.

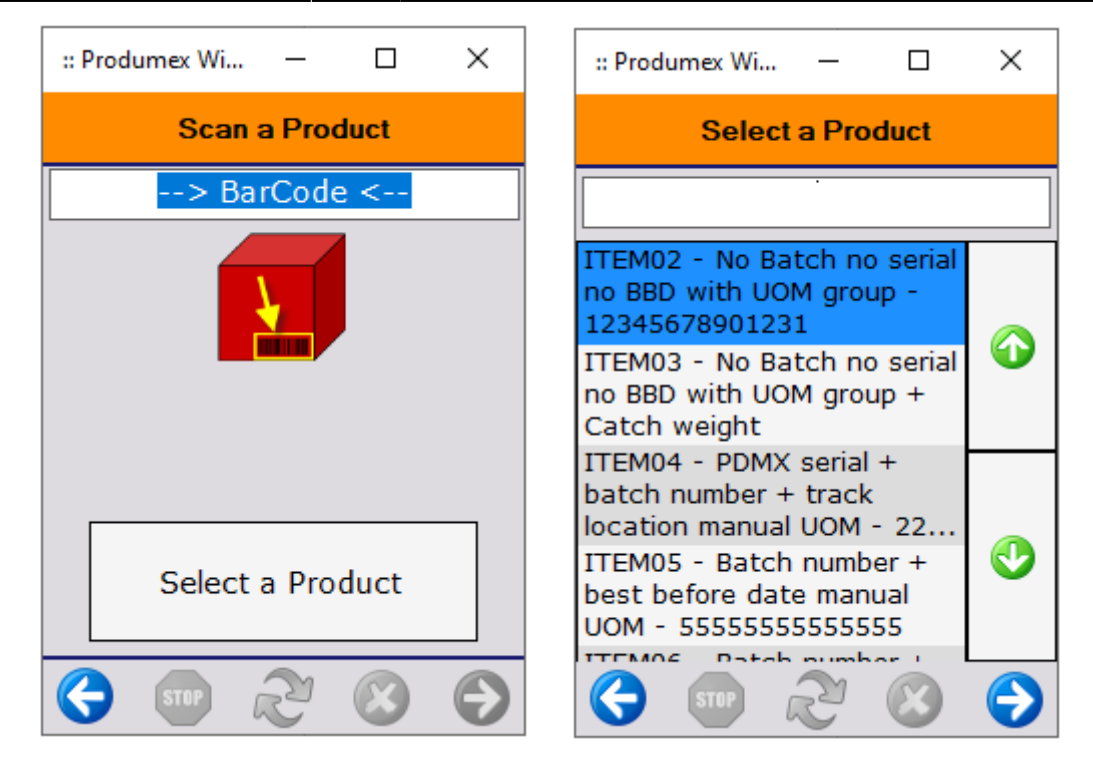

3. Enter the number of necessary labels.

| :: Produmex Wi | _      |         | ×     |
|----------------|--------|---------|-------|
| Enter the nu   | mber   | of labe | els   |
|                | 2      |         | -     |
|                |        |         |       |
| ITEM02 - No B  | atch n | o seria | al no |
| BBD with UOM ( | group  | - 1234: | o678  |
| Quantity       | group  | - 1234: | 0     |

From: https://wiki.produmex.name/ - Produmex Permanent link: https://wiki.produmex.name/doku.php?id=implementation:wms:functionalguide:printing\_labels:print\_item\_labels Last update: 2022/07/15 11:52

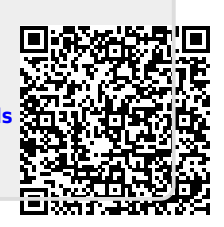